## ESSEX COUNTY SHERIFF'S DEPARTMENT

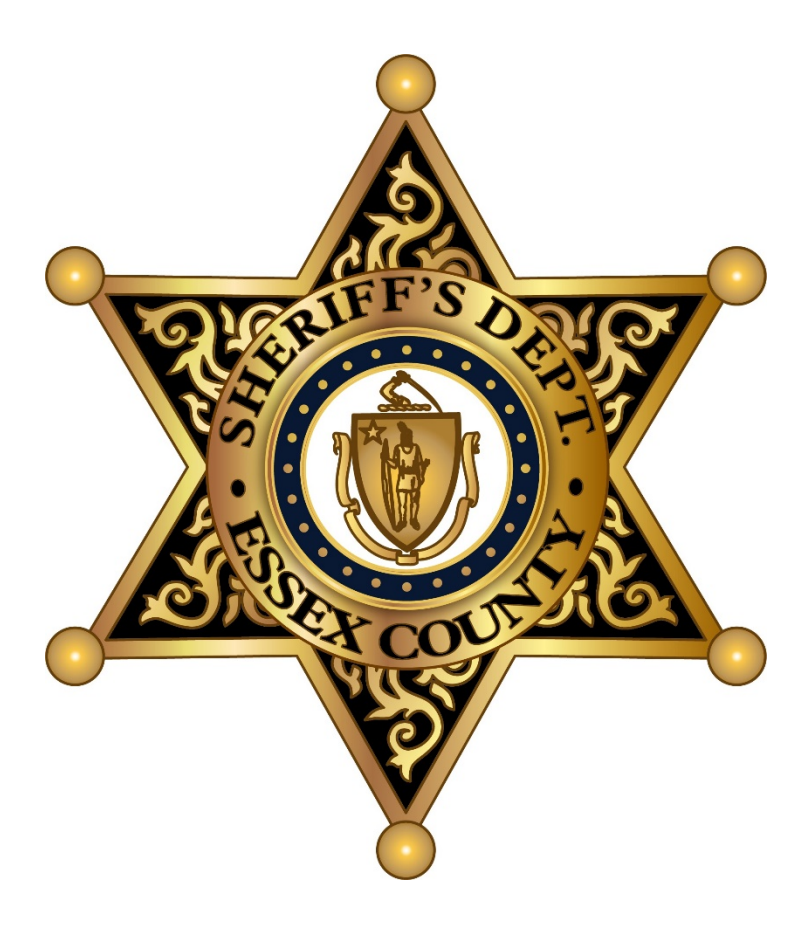

# FRIENDS & FAMILY VIDEO VISITS INSTRUCTIONS STEP BY STEP

## Setting up a Securus Connect Account

Using a web browser go to <a href="http://www.videovisitsanywhere.com/">http://www.videovisitsanywhere.com/</a>

to begin the sign up process

| Sign In                                                                |
|------------------------------------------------------------------------|
| Email Address                                                          |
| user@email.com                                                         |
| Password                                                               |
| Remember Me                                                            |
| SIGN IN                                                                |
| Don't have an account? Create an Account                               |
| If you do not have an account yet* click <b>Create an Account</b>      |
| *If you already have a Securus Account, please scroll to the section   |
| Setting Up and Configuring the Friends & Family<br>Video Visit Account |

|                            | (2)                          |                     |
|----------------------------|------------------------------|---------------------|
|                            | 2                            | 3                   |
| Email & Password           | Security Questions           | Contact Information |
| Email & Password           |                              |                     |
| You will use this email ad | dress to log in to Securus ( | Dnline.             |
| Email Address              |                              |                     |
|                            | free and                     |                     |
|                            |                              |                     |
| Email Confirmation         |                              |                     |
|                            |                              |                     |
| Password                   |                              |                     |
| ••••••                     |                              |                     |
| Password Confirmation      |                              |                     |
| ••••••                     |                              |                     |
| Password must contain      |                              |                     |
| - 8 characters             |                              |                     |
| - 1 number                 |                              |                     |
| - 1 uppercase letter       |                              |                     |
| - 1 lowercase letter       |                              |                     |
| I have read and agree to   | the Terms and Conditions.    |                     |
|                            |                              | NEXT                |
|                            |                              |                     |

# Fill out all necessary information as required. Once done check the **box** next to the acknowledging the Terms and Conditions and then click **NEXT**

Please keep track of your login and security question information. ECSD staff will not be able to assist you with any account information. You will need to contact <u>Securus Tech Support</u>

| (1)                                                                                                    | 2                                                   | 3                       |
|----------------------------------------------------------------------------------------------------|-----------------------------------------------------|-------------------------|
| Email & Password                                                                                                    | Security Questions                                  | Contact Information     |
| Security Questions                                                                                                    |                                                     |                         |
| Select three security que<br>your identity should you                                                                                                    | estions below. These question forget your password. | ons will help us verify |
| Question 1                                                                                                    |                                                     |                         |
| What is the name of yo                                                                                                    | ur first pet?                                       |                         |
| Answer 1                                                                                                    |                                                     |                         |
| side with groups the                                                                                                    | Mina org                                            |                         |
| Question 2                                                                                                    |                                                     |                         |
| What was the make of                                                                                                    | your first car?                                     |                         |
| Answer 2                                                                                                    |                                                     |                         |
| and the second section of the second section of the section of the section of the sectio |                                                     |                         |
| Question 3                                                                                                    |                                                     |                         |
| What is the name of yo                                                                                                    | ur favorite actor?                                  |                         |
| Answer 3                                                                                                    |                                                     |                         |
| alite shart gen an ite                                                                                                    |                                                     |                         |
|                                                                                                    |                                                     |                         |
|                                                                                                    |                                                     | PACK NEXT               |

Fill out required Security Questions and Answers and click **NEXT** 

| Email & Dassword                                                                                                    | Security Oues                                                                                   | tions                                                  | Contact                                  |     |
|----------------------------------------------------------------------------------------------------|-------------------------------------------------------------------------------------------------|--------------------------------------------------------|------------------------------------------|-----|
| Email & Password                                                                                                    | Security Ques                                                                                   | uons                                                   | Information                              |     |
| Contact Informatio                                                                                                    | on                                                                                              |                                                        |                                          |     |
| Please complete the in                                                                                                    | formation below as i                                                                            | t appears on yo                                        | our ID.                                  | - 1 |
| First Name                                                                                                    |                                                                                                 |                                                        |                                          | . 1 |
|                                                                                                    |                                                                                                 |                                                        |                                          |     |
| Last Name                                                                                                    |                                                                                                 |                                                        |                                          |     |
| Contraction of the second                                                                                                    |                                                                                                 |                                                        |                                          |     |
| Email Address                                                                                                    |                                                                                                 |                                                        |                                          |     |
|                                                                                                    |                                                                                                 |                                                        |                                          |     |
| C                                                                                                    |                                                                                                 |                                                        |                                          |     |
| Country                                                                                                    |                                                                                                 |                                                        |                                          |     |
| Address                                                                                                    |                                                                                                 |                                                        |                                          |     |
| Address                                                                                                    |                                                                                                 |                                                        |                                          |     |
|                                                                                                    |                                                                                                 |                                                        |                                          |     |
|                                                                                                    |                                                                                                 |                                                        |                                          |     |
| Address Line 2                                                                                                    |                                                                                                 |                                                        |                                          |     |
| Address Line 2                                                                                                    |                                                                                                 |                                                        |                                          |     |
| Address Line 2                                                                                                    | State                                                                                           |                                                        | Zip                                      |     |
| Address Line 2<br>City                                                                                                    | State                                                                                           |                                                        | Zip                                      |     |
| Address Line 2<br>City<br>Phone (US Only)                                                                                                    | State                                                                                           |                                                        | Zip                                      |     |
| Address Line 2<br>City<br>Phone (US Only)                                                                                                    | State                                                                                           |                                                        | Zip                                      |     |
| Address Line 2<br>City<br>Phone (US Only)                                                                                                    | State                                                                                           |                                                        | Zip                                      |     |
| Address Line 2<br>City<br>Phone (US Only)<br>Create 4-Digit Pass                                                                                                    | scode                                                                                           |                                                        | Zip                                      |     |
| Address Line 2<br>City<br>Phone (US Only)<br>Create 4-Digit Pass<br>Your 4-Digit Passcode i                                                                                                    | State<br>Scode<br>s specific to your acc                                                        | count and will b                                       | Zip<br>e used for                        |     |
| Address Line 2<br>City<br>Phone (US Only)<br>Create 4-Digit Pass<br>Your 4-Digit Passcode i<br>identification and secu<br>Care Team. If you alrea                                                                  | State<br>State                                                                                  | count and will b<br>ver you contact<br>enter it below. | Zip<br>e used for<br>our Customer        |     |
| Address Line 2<br>City<br>Phone (US Only)<br>Create 4-Digit Pass<br>Your 4-Digit Passcode i<br>identification and secu<br>Care Team. If you alread                                                                 | State<br>Scode<br>s specific to your acc<br>rity purposes whene<br>dy have a passcode,          | count and will b<br>ver you contact<br>enter it below. | Zip<br>e used for<br>our Customer        |     |
| Address Line 2<br>City<br>Phone (US Only)<br>Create 4-Digit Pass<br>Your 4-Digit Passcode<br>identification and secu<br>Care Team. If you alread<br>4-Digit Passcode                                               | State<br>State<br>Scode<br>s specific to your acc<br>rity purposes whene<br>dy have a passcode, | count and will b<br>ver you contact<br>enter it below. | Zip<br>e used for<br>our Customer<br>0   |     |
| Address Line 2<br>City<br>Phone (US Only)<br>Create 4-Digit Pass<br>Your 4-Digit Passcode i<br>identification and secu<br>Care Team. If you alread<br>4-Digit Passcode                                             | State<br>Scode<br>s specific to your acc<br>rity purposes whene<br>dy have a passcode,          | count and will b<br>ver you contact<br>enter it below. | Zip<br>e used for<br>: our Customer<br>0 |     |
| Address Line 2<br>City<br>Phone (US Only)<br>Create 4-Digit Pass<br>Your 4-Digit Passcode i<br>identification and secu<br>Care Team. If you alread<br>4-Digit Passcode<br>Confirm 4-Digit Passcode                 | State<br>Scode<br>s specific to your acc<br>rity purposes whene<br>dy have a passcode,          | count and will b<br>ver you contact<br>enter it below. | Zip<br>e used for<br>our Customer<br>•   |     |
| Address Line 2<br>City<br>Phone (US Only)<br>Create 4-Digit Pass<br>Your 4-Digit Passcode i<br>identification and secu<br>Care Team. If you alread<br>4-Digit Passcode<br>Confirm 4-Digit Passcode                 | State<br>Scode<br>s specific to your acc<br>rity purposes whene<br>dy have a passcode,          | count and will b<br>ver you contact<br>enter it below. | Zip<br>e used for<br>: our Customer<br>0 |     |
| Address Line 2<br>City<br>Phone (US Only)<br>Create 4-Digit Pass<br>Your 4-Digit Passcode i<br>identification and secu<br>Care Team. If you alread<br>4-Digit Passcode<br>Confirm 4-Digit Passcode<br>Verification | State<br>Scode<br>s specific to your acc<br>rity purposes whene<br>dy have a passcode,          | count and will b<br>wer you contact<br>enter it below: | Zip<br>e used for<br>: our Customer<br>• |     |

Fill out Contact information and enter the Verification code then click **SUBMIT** 

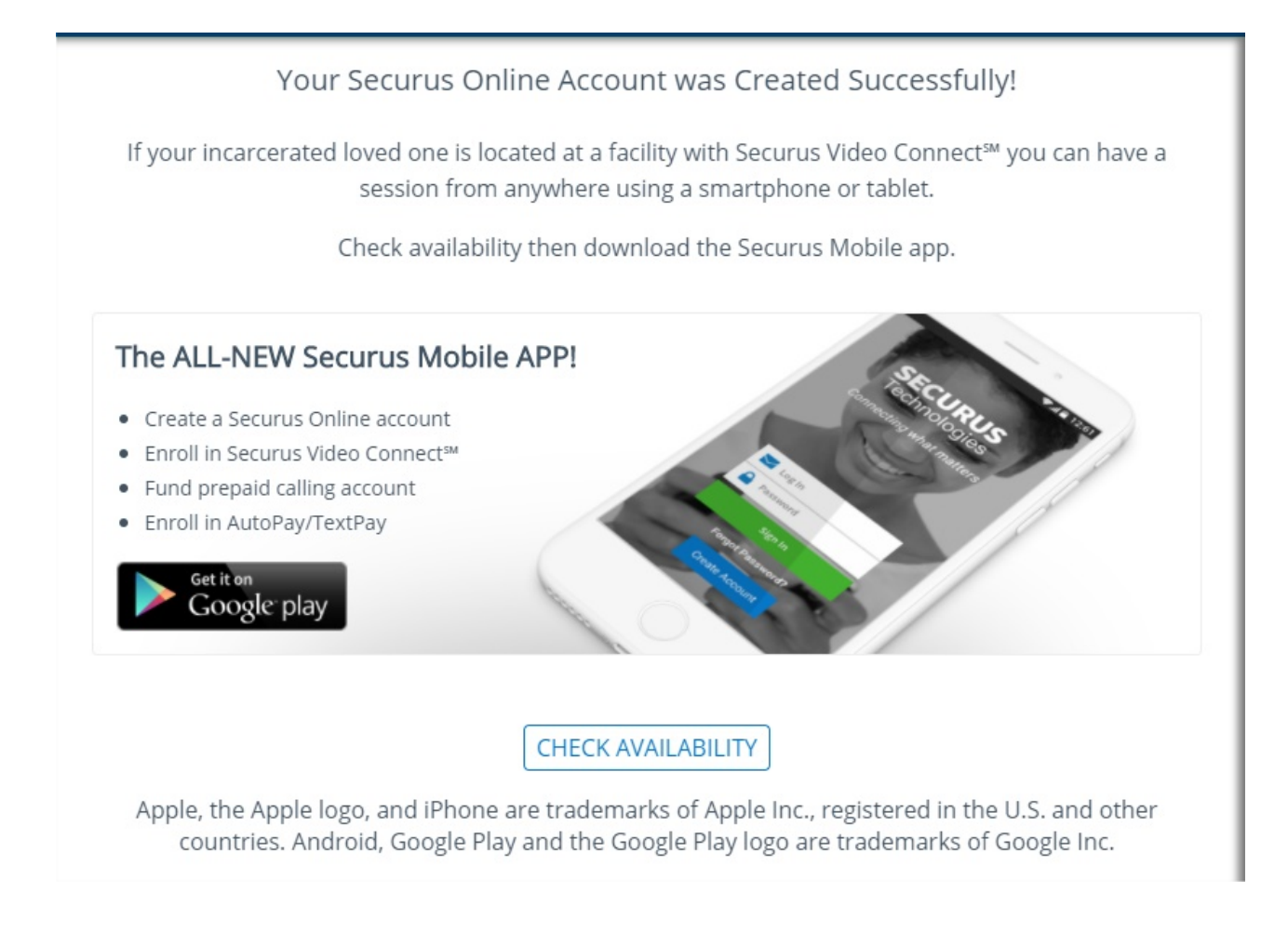

Your Securus Account is now setup. You will have the option to download apps to your smartphone, but it is recommended to use a web browser during your initial account & scheduling setup process

You will need to log back into the <u>Securus Site</u> before continuing to setup your video visit connect account for Friends & Family

## Setting Up and Configuring the Friends & Family Video Visit Account

|                                                                                                    | Sign In                            |                                                                                                    |
|----------------------------------------------------------------------------------------------------|------------------------------------|----------------------------------------------------------------------------------------------------|
| Email Address                                                                                                    |                                    |                                                                                                    |
| user@email.c                                                                                                    | com                                |                                                                                                    |
| Password                                                                                                    |                                    |                                                                                                    |
|                                                                                                    |                                    |                                                                                                    |
| Remember N                                                                                                    | Me                                 |                                                                                                    |
|                                                                                                    | SIGN IN                            |                                                                                                    |
| Forgot Passwo<br>Don't have an                                                                                            | ord?<br>account? Create an         | Account                                                                                                    |
| You will<br><u>http://www</u>                                                                                             | need to sign k<br>v.videovisitsany | Dack in at<br>where.com/                                                                                        |
| MY ACCOUNT                                                                                                    |                                    |                                                                                                    |
|                                                                                                    |                                    | Address: 20 MANNING AVE<br>MIDDLETON, MA 01949                                                                  |
| AdvanceConnect™ is a prepaid calling<br>account that puts you in control, allowing<br>you to manage how much you spend on | Accounts: 0                        | Phone:         978-750-1940           Email:         videovisits@essexsheriffma.org           PIN:         3403 |
| Inmate calling.                                                                                                    | FIND INMATE                        | Password: ******                                                                                                |

Under SECURUS VIDEO CONNECT Click SIGN UP

SIGN UP

eMESSAGING™

Send and receive eMessages with an inmate Share a picture and show you care. Check Availability

0

SECURUS VIDEO CONNECT<sup>SM</sup>

Visually share interesting and important aspects of your life with an incarcerated loved one in real time across any distance.

Check Availability

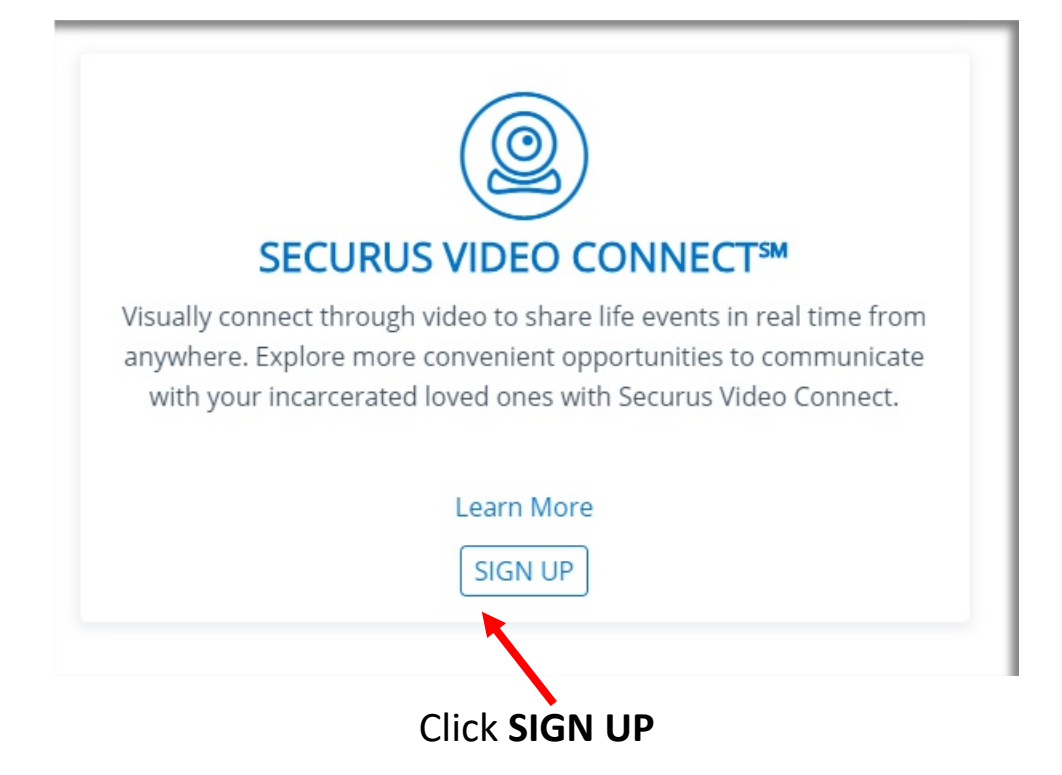

| FACILITIES WE SERVE                                                                                                    |                                                                                                    |
|----------------------------------------------------------------------------------------------------|----------------------------------------------------------------------------------------------------|
| Securus is proud to serve over 3,400 Cor<br>To check if Securus services the facility of your incar<br>To begin using Securus products and services you will n<br>manager | rectional Facilities across the United States.<br>cerated friends or family, please choose a state below.<br>eed to enroll in Securus Online, our free all-in-one account<br>nent portal. |
| State                                                                                                    | Facility                                                                                                    |
| MASSACHUSETTS *                                                                                                    | ESSEX COUNTY MIDDLETON JAIL & HOC                                                                                                    |
| Products and Services at this Facility                                                                                                    |                                                                                                    |

Choose the ECSD Facility using the drop-down menu's

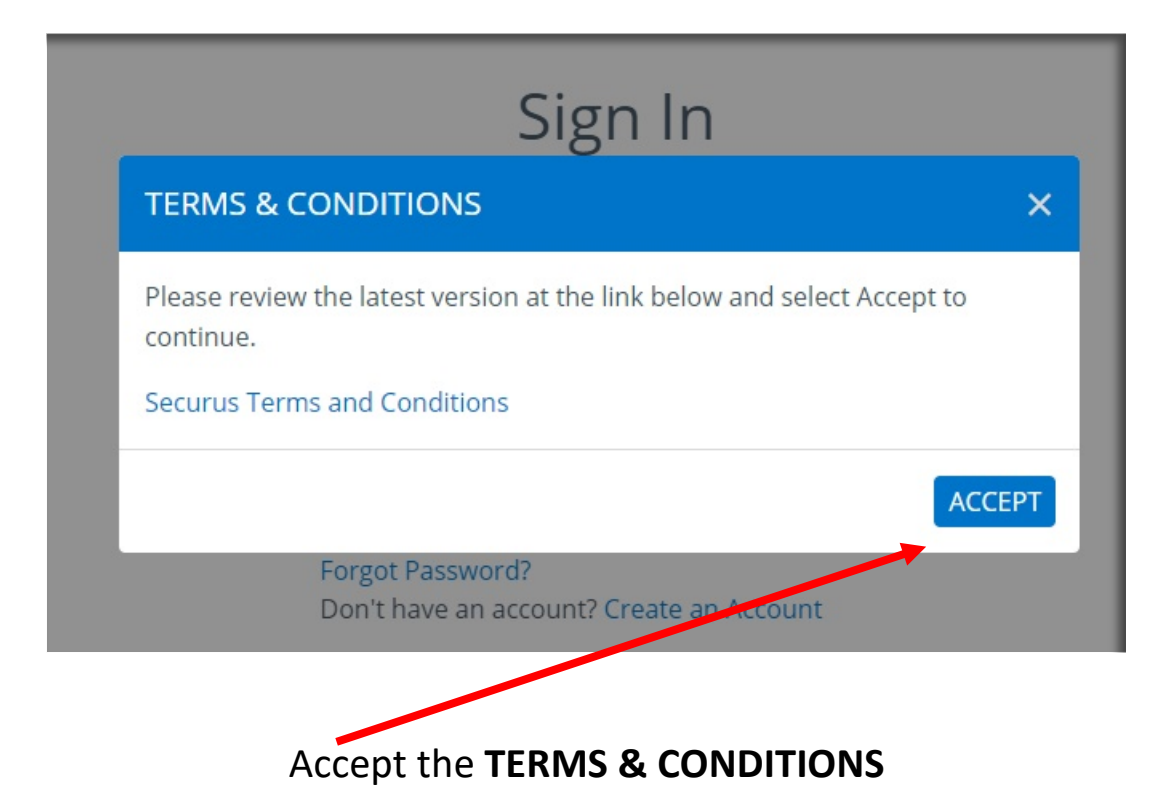

| SIGN UP FOR SECUR                                                              | US VIDEO CONNECT™                                |                                                   |                       |
|--------------------------------------------------------------------------------|--------------------------------------------------|---------------------------------------------------|-----------------------|
| 1                                                                              | 2                                                | 3                                                 | 4                     |
| User Type                                                                      | System Check                                     | Document Upload                                   | Facility Selection    |
| Securus Video Connect<br>Select User Type<br>Friend or Family Memb<br>Attorney | saves you time and money by allowing you to have | a session with your incarcerated friends or loved | l ones from anywhere. |
|                                                                                | Choose Friend & Family                           | <b>Member</b> then click <b>N</b>                 | EXT                   |

| 1                                                                                                    | 2                                                                                                    | 3                   |              |
|----------------------------------------------------------------------------------------------------|----------------------------------------------------------------------------------------------------|---------------------|--------------|
| Jser Type                                                                                                    | System Check                                                                                                    | Document Upload     | Facility Sel |
| Ver<br>To finish adding Securu<br>account, you must com<br>identification for your a<br>know if your personal c<br>VIDEO CONNECT <sup>™</sup> seru | ify Your Web Camera<br>s Video Connect <sup>™</sup> to your Securus Online<br>blete a system check and provide photo<br>ccount. By running the system check, you will<br>pomputer is compatible with the SECURUS<br>ce |                     |              |
| Please select the "Allow camera.                                                                                                    | button to provide access to your web                                                                                                    |                     |              |
|                                                                                                    |                                                                                                    | CAN YOU SEE YOUR IN | 1AGE?        |
|                                                                                                    |                                                                                                    |                     | VEC          |

(Please select the "Allow" button to provide access to your web camera)

| User Type     System Check     Document Upload     Facility Selection       SECURUS VIDEO CONNECT <sup>SM</sup>                                                                                                    | 1                                                                                                    | 2                                                                                                    | 3                                                                                                    | 4                                      |
|----------------------------------------------------------------------------------------------------|----------------------------------------------------------------------------------------------------|----------------------------------------------------------------------------------------------------|----------------------------------------------------------------------------------------------------|----------------------------------------|
| SECURUS VIDEO CONNECT <sup>™</sup> You must take two photos to submit for approval to the Correctional Facility. Click the camera image below to take your photos using your computer's web camera. In order to add Securus Video Connect <sup>™</sup> to your account, you are required to take a photo of your government issued photo ID and a photo of yourself. These images will be added to your Securus Online account and will be submitted to the correctional facility for approval where you would like to have a section with an immate. The information collected by this website, including your photograph and government-issued or other ID, is subject to our privacy policy. By using Securus Video Connect <sup>™</sup> , you consent to our collection and use of this information. Profile Photo CAPTURE UPLOAD CAPTURE UPLOAD SUBMIT                                                                                                    | Jser Type                                                                                                    | System Check                                                                                                    | Document Upload                                                                                                    | Facility Selection                     |
| You must take two photos to submit for approval to the Correctional Facility. Click the camera image below to take your photos using your computer's web camera. In order to add Securus Video Connect <sup>244</sup> to your account, you are required to take a photo of your government issued photo ID and a photo of yourself. These images will be added to your Securus Online account and will be submitted to the correctional facility for approval where you would like to have a cession with an inmate. The information collected by this website, including your photograph and government-issued or other ID, is subject to our privacy policy. By using Securus Video Connect <sup>244</sup> , you consent to our collection and use of this information. Profile Photo Quectary Quectary Qu | SECURUS VIDEO CON                                                                                                    | NNECT <sup>SM</sup>                                                                                                    |                                                                                                    |                                        |
| In order to add Securus Video Connect <sup>™</sup> to your account, you are required to take a photo of your government issued photo ID and a photo of yourself.<br>These images will be added to your Securus Online account and will be submitted to the correctional facility for approval where you would like to have a<br>secsion with an inmate.<br>The information collected by this website, including your photograph and government-issued or other ID, is subject to our privacy policy. By using<br>Securus Video Connect <sup>™</sup> , you consent to our collection and use of this information.<br>Profile Photo<br>©<br>CAPTURE<br>UPLOAD<br>CAPTURE<br>UPLOAD<br>SUBMIT                                                                                                    | You must take two photo:<br>web camera.                                                                                                    | s to submit for approval to the Correction                                                                                            | al Facility. Click the camera image below to take you                                                                                              | ur photos using your computer's        |
| These images will be added to your Securus Online account and will be submitted to the correctional facility for approval where you would like to have a session with an inmate. The information collected by this website, including your photograph and government-issued or other ID, is subject to our privacy policy. By using Securus Video Connect <sup>®</sup> , you consent to our collection and use of this information. Profile Photo  CAPTURE  UPLOAD CAPTURE  UPLOAD SUBMIT                                                                                                    | In order to add Securus V                                                                                                    | ideo Connect℠ to vour account, vou are re                                                                                             | equired to take a photo of your government issued                                                                                                  | photo ID and a photo of vourself.      |
| session with an inmate. The information collected by this website, including your photograph and government-issued or other ID, is subject to our privacy policy. By using Securus Video Connect <sup>29</sup> , you consent to our collection and use of this information. Profile Photo Government ID CAPTURE UPLOAD CAPTURE UPLOAD SUBMIT                                                                                                    |                                                                                                    | ,, j                                                                                                    |                                                                                                    | val where you would like to have a     |
| The information collected by this website, including your photograph and government-issued or other ID, is subject to our privacy policy. By using Securus Video Connect <sup>®</sup> , you consent to our collection and use of this information.  Profile Photo Government ID CAPTURE UPLOAD CAPTURE UPLOAD SUBMIT                                                                                                    | These images will be adde                                                                                                    | ed to your Securus Online account and wil                                                                                             | I be submitted to the correctional facility for appro                                                                                              | val where you would like to have a     |
| Securus Video Connect <sup>™</sup> , you consent to our collection and use of this information.  Profile Photo  CAPTURE  UPLOAD CAPTURE  UPLOAD SUBMIT                                                                                                    | These images will be adde                                                                                                    | ed to your Securus Online account and wil                                                                                             | I be submitted to the correctional facility for appro                                                                                              | val where you would like to have a     |
| Profile Photo Government ID CAPTURE UPLOAD CAPTURE UPLOAD SUBMIT                                                                                                    | These images will be adde<br>session with an inmate.                                                                                                  | ed to your Securus Online account and wil                                                                                             | h be submitted to the correctional facility for appro                                                                                              | our privacy policy. By using           |
| Profile Photo Government ID CAPTURE UPLOAD CAPTURE UPLOAD SUBMIT                                                                                                    | These images will be add<br>-session with an inmate.<br>The information collected<br>Securus Video Connect™,                                          | ed to your Securus Online account and wil                                                                                             | i be submitted to the correctional facility for appro<br>oh and government-issued or other ID, is subject to<br>his information.                   | our privacy policy. By using           |
| CAPTURE UPLOAD CAPTURE UPLOAD                                                                                                    | These images will be add<br>session with an inmate.<br>The information collected<br>Securus Video Connect <sup>™</sup> ,                              | ed to your Securus Online account and wil<br>by this website, including your photograp<br>you consent to our collection and use of t  | ) be submitted to the correctional facility for appro<br>wh and government-issued or other ID, is subject to<br>his information.                   | our privacy policy. By using           |
| CAPTURE UPLOAD CAPTURE UPLOAD                                                                                                    | These images will be add<br>session with an inmate.<br>The information collected<br>Securus Video Connect <sup>™</sup> ,<br>Profile Photo             | ed to your Securus Online account and wil<br>by this website, including your photograp<br>you consent to our collection and use of t  | ) be submitted to the correctional facility for appro<br>wh and government-issued or other ID, is subject to<br>his information.<br>Government ID  | our privacy policy. By using           |
| SUBMIT                                                                                                    | These images will be add<br>session with an inmate.<br>The information collected<br>Securus Video Connect™,<br>Profile Photo                          | ed to your Securus Online account and wil<br>by this website, including your photograp<br>you consent to our collection and use of t  | i be submitted to the correctional facility for appro<br>wh and government-issued or other ID, is subject to<br>his information.<br>Government ID  | our privacy policy. By using           |
| SUBMIT                                                                                                    | These images will be add<br>session with an inmate.<br>The information collected<br>Securus Video Connect™,<br>Profile Photo                          | ed to your Securus Online account and wil<br>by this website, including your photograp<br>you consent to our collection and use of t  | i be submitted to the correctional facility for appro-<br>on and government-issued or other ID, is subject to<br>his information.<br>Government ID | our privacy policy. By using           |
| SUBMIT                                                                                                    | These images will be add<br>session with an inmate.<br>The information collected<br>Securus Video Connect <sup>™</sup> ,<br>Profile Photo<br>CAPTURE  | ed to your Securus Online account and wil<br>by this website, including your photograp<br>you consent to our collection and use of t  | The submitted to the correctional facility for appro-<br>on and government-issued or other ID, is subject to<br>his information.<br>Government ID  | our privacy policy. By using           |
|                                                                                                    | These images will be add<br>session with an inmate.<br>The information collecteo<br>Securus Video Connect™,<br>Profile Photo<br>CAPTURE               | ed to your Securus Online account and wil<br>by this website, including your photograp<br>you consent to our collection and use of t  | be submitted to the correctional facility for appro-<br>on and government-issued or other ID, is subject to<br>his information.<br>Government ID   | our privacy policy. By using           |
|                                                                                                    | These images will be add<br>session with an inmate.<br>The information collected<br>Securus Video Connect <sup>20</sup> ,<br>Profile Photo<br>CAPTURE | ed to your Securus Online account and will<br>by this website, including your photograp<br>you consent to our collection and use of t | a be submitted to the correctional facility for appro-<br>on and government-issued or other ID, is subject to<br>his information.<br>Government ID | our privacy policy. By using<br>UPLOAD |

Use your web camera to CAPTURE pictures of your Profile Photo , Government ID

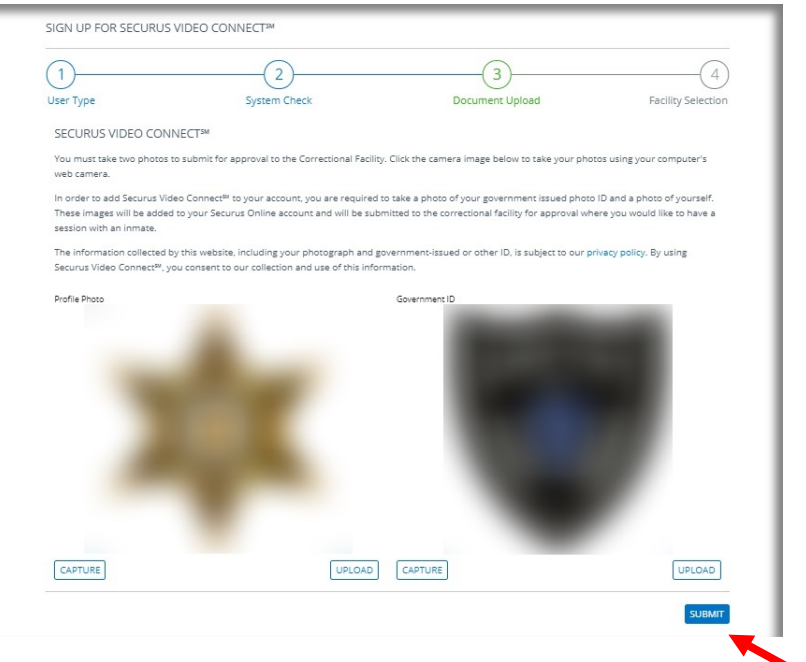

## Once you have all your pictures CAPTURED Click Submit

Note: These are example pictures. You will need to submit your Profile Photo, valid Government ID Card photos. These items must match and be valid or you will not be approved for the video visit

| ) <del></del>                      | (2)                                                                                                    | (3)             | (                 |
|------------------------------------|----------------------------------------------------------------------------------------------------|-----------------|-------------------|
| er Type                            | System Check                                                                                                    | Document Upload | Facility Select   |
| lease select the<br>you are unable | state of the Correctional Facility where the Inmate is housed.<br>to locate the facility, please review Facilities We Serve. |                 |                   |
| ate                                |                                                                                                    |                 |                   |
| Massachusetts                      |                                                                                                    |                 |                   |
| FACILITY ID                        | FACILITY NAME                                                                                                    | CITY            | ADDRESS           |
| 05494                              | Barnstable County Sheriffs Office, MA                                                                                        | BOURNE          | 6000 SHERIFF'S PL |
| D 1-000609                         | Berkshire Co House of Corrections, MA                                                                                        |                 |                   |
| D 28032                            | Boston Pre Release Center, MA                                                                                                | ROSLINDALE      | 430 CANTERBURY ST |
| 05672                              | Essex County Middleton Jail and HOC,MA                                                                                       | MIDDLETON       | 20 MANNING AVE    |
| 05699                              | Essex Cty Lawrence Corr Alt Ctr,MA                                                                                           | LAWRENCE        | 165 MARSTON ST    |
| 06011                              | Franklin County Jail, MA                                                                                                    | GREENFIELD      | 160 ELM ST        |
| 28022                              | Mass Alcohol and Substance At se Center, MA                                                                                  | PLYMOUTH        | 1 BUMPS POND ROAD |
| D 28028                            | Souza-Baranowski Correctional Cinter, MA                                                                                     | SHIRLEY         | 1 HARVARD RD      |
|                                    | Suffolk County House Of Correction MA                                                                                        | BOSTON          | 20 BRADSTON ST    |
| D 04640                            |                                                                                                    | ROSTON          | 200 NASHIJA ST    |

CHOOSE the ECSD Facility ID\* then Click SUBMIT

\*Please note that there will be three different Facility IDs. One for each of the ECSD's Correctional Facilities. Select the ID# where the inmate you wish to visit resides

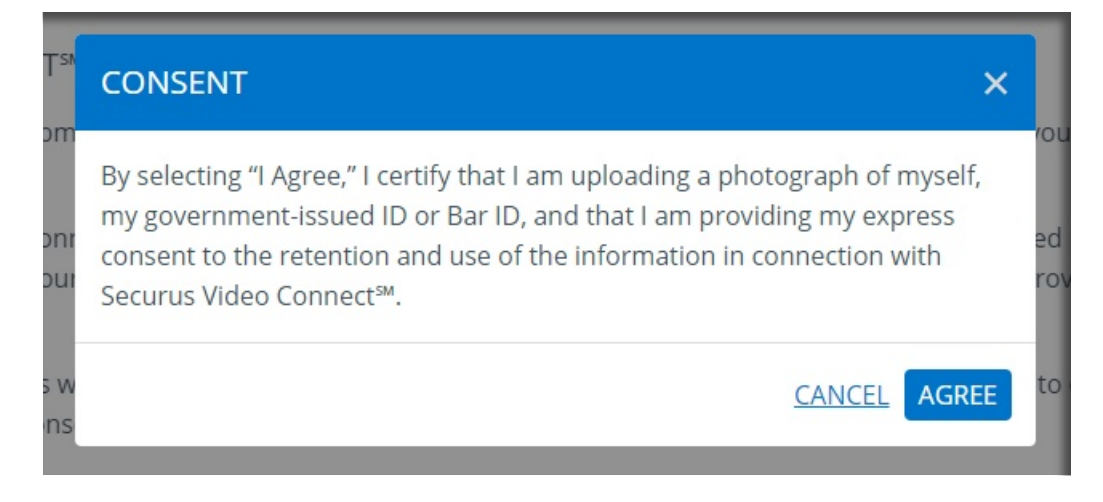

## Click AGREE

#### SECURUS VIDEO CONNECT™

#### THANK YOU FOR ENROLLING!

Thank you for adding SECURUS VIDEO CONNECT<sup>™</sup> to your Securus Online Account. A confirmation email has been sent to the email address used during enrollment. Click on the confirmation link in the email to verify your email address. Failure to verify your email address within 48 hours of enrolling will lock your account. If you do not receive your confirmation email in 24 hours, please check your spam folder or contact Securus Customer Care.

If your incarcerated loved one is located at a facility with SECURUS VIDEO CONNECT<sup>244</sup> you can have a session from anywhere using a smartphone or tablet.

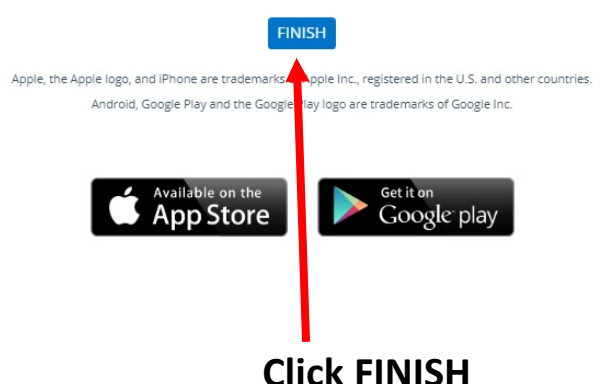

Please check your email. You will need to wait 24 hours for your account to be processed

## **Scheduling a Friends & Family Video Visit Session**

Once your account has met the requirements and been approved please log back in

|     | Sigr                                                                                                    | ۱In                                                                                                    |                        |       |  |
|-----|----------------------------------------------------------------------------------------------------|----------------------------------------------------------------------------------------------------|------------------------|-------|--|
|     | Email Address                                                                                                    |                                                                                                    |                        |       |  |
|     | user@email.com                                                                                                    |                                                                                                    |                        |       |  |
|     | Password                                                                                                    |                                                                                                    |                        |       |  |
|     | Remember Me                                                                                                    |                                                                                                    |                        |       |  |
|     | SIGN                                                                                                    | I IN                                                                                                    |                        |       |  |
|     | Format Description 12                                                                                                    |                                                                                                    |                        |       |  |
|     | Forgot Password?<br>Don't have an account? C                                                                                                    | reate an Accoun                                                                                                    | t                      |       |  |
| Ent | Don't have an account? C                                                                                                    | formation                                                                                                    | and SI                 | GN IN |  |
| Ent | Porgot Password?<br>Don't have an account? C<br>er your account in<br>http://www.videov                                                                                           | formation<br>visitsanywh                                                                                                    | and <b>SI</b>          | GN IN |  |
| Ent | er your account in<br>http://www.videov                                                                                                    | formation<br>visitsanywh                                                                                                    | t<br>and SI<br>ere.com | GN IN |  |
| Ent | er your account in<br>http://www.videov<br>SECURUS VIDE<br>Account Number: 2<br>Available Funds: 3<br>Account Status: 7                                                           | reate an Account<br>formation<br>visitsanywh<br>oconnect<br>24023000<br>\$0.00<br>Active                                          | and SI<br>ere.com      | GN IN |  |
| Ent | borgot Password?<br>Don't have an account? C<br>er your account in<br>http://www.videov<br>SECURUS VIDE<br>Account Number: 2<br>Available Funds: 9<br>Account Status: 7           | reate an Account                                                                                                    | t<br>and SI<br>ere.com | GN IN |  |
| Ent | borgot Password?<br>Don't have an account? C<br>er your account in<br>http://www.videov<br>SECURUS VIDE<br>Account Number: 2<br>Available Funds: 3<br>Account Status: 7<br>Manage | reate at Account<br>formation<br>visitsanywh<br>visitsanywh<br>oconnect<br>24023000<br>\$0.00<br>Active •<br>Account<br>E SESSION | t<br>and SI<br>ere.com | GN IN |  |

#### SECURUS Technologies®

My Account

Products

#### SECURUS VIDEO CONNECT<sup>™</sup>

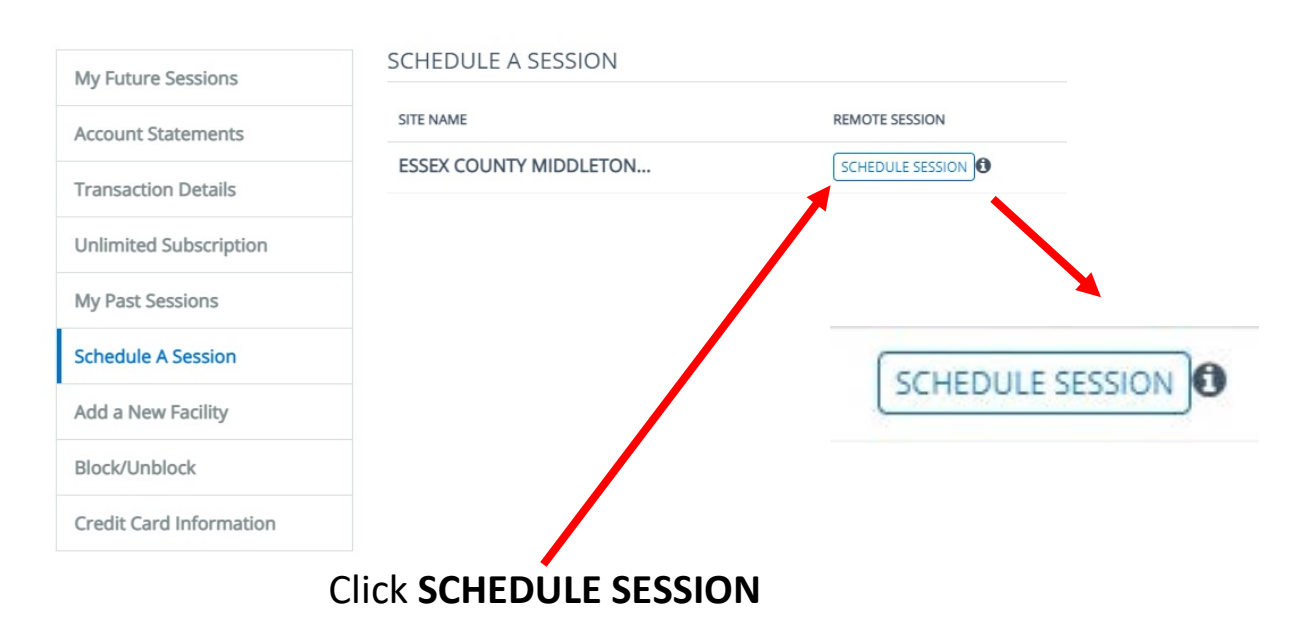

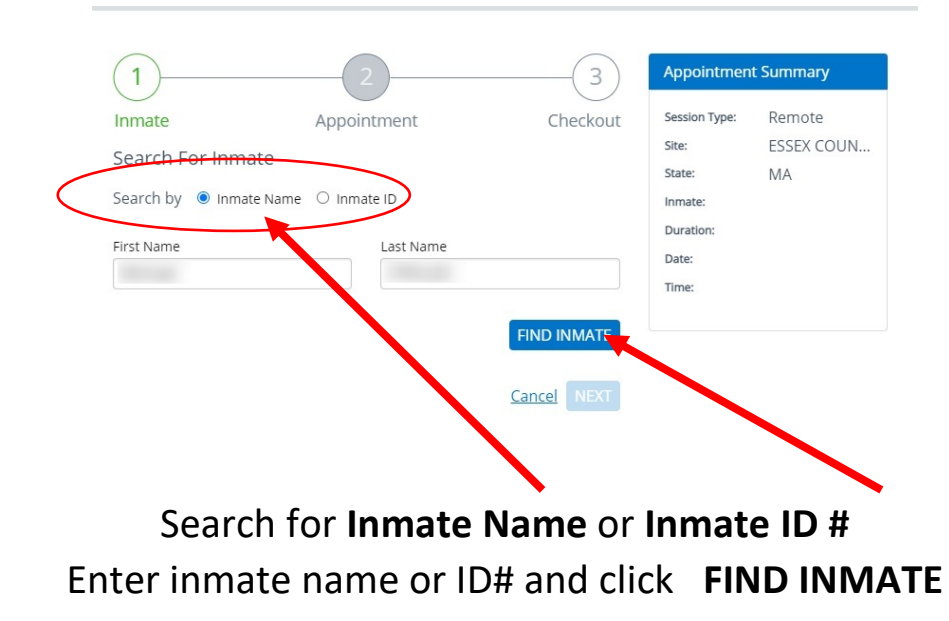

| (1)                                         | 2                                  |             | 3                    | Appointmen                  | t Summary  |
|---------------------------------------------|------------------------------------|-------------|----------------------|-----------------------------|------------|
| Inmate                                      | Appointmen                         | nt          | Checkout             | Session Type:               | Remote     |
| Search For Inma                             | te                                 |             |                      | Site:                       | ESSEX COUN |
| Search by 💿 Inmate                          | e Name 🔿 Inmate ID                 |             |                      | Inmate:                     | MA         |
| First Name                                  | Last                               | t Name      |                      | Duration:<br>Date:<br>Time: |            |
|                                             |                                    |             | FIND INMATE          |                             |            |
| Select Inmate                               |                                    |             |                      |                             |            |
| If the inmate you we<br>information and try | re looking for is not li<br>again. | isted, plea | se verify the inmate |                             |            |
| SEARCH RESULT                               | S                                  |             |                      |                             |            |
| INMATE                                      | INMATE ID                          | STATE       | FACILITY             |                             |            |
|                                             |                                    | 140         | FEETY COUNT          |                             |            |
| ۲                                           |                                    | IVIA        | ESSEX COUN           |                             |            |

Verify in the SEARCH RESULTS this is the inmate you are looking for and click NEXT

|                   | (1)(                                                   | 2               | (3)             | Appointmen    | t Summary     |                   |  |  |
|-------------------|--------------------------------------------------------|-----------------|-----------------|---------------|---------------|-------------------|--|--|
|                   | Inmate Appo                                            | pintment        | Checkout        | Session Type: | Remote        |                   |  |  |
|                   |                                                        |                 |                 | Site:         | ESSEX COUN    |                   |  |  |
|                   | Current Promotions                                     |                 |                 | State:        | MA            |                   |  |  |
|                   |                                                        |                 |                 | Inmate:       |               |                   |  |  |
|                   | Schedule (1) Session                                   |                 |                 | Duration:     | 30 Minutes    |                   |  |  |
|                   | • Schedule and pay for (1) sess                        | sion            |                 | Date:         | Dec 1, 2020   |                   |  |  |
|                   |                                                        |                 |                 | Time:         |               |                   |  |  |
|                   | Relationship To Inmate                                 |                 |                 |               |               |                   |  |  |
|                   | Relationship                                           |                 |                 |               |               |                   |  |  |
|                   | Wife                                                   |                 |                 | 7             |               |                   |  |  |
|                   | Appointment Details Duration 20 Minute Session for \$5 | .00             |                 | •             |               |                   |  |  |
|                   | Data                                                   | Timo            |                 |               |               |                   |  |  |
|                   | 12/01/2020                                             | 10:00 AM ET     |                 |               |               |                   |  |  |
|                   |                                                        | 10.00744121     |                 |               |               |                   |  |  |
|                   | I have read and agree to the Terms                     | and Conditions. |                 |               |               |                   |  |  |
|                   |                                                        |                 | Back NEXT       |               |               |                   |  |  |
| Enter the session | on Kelationship ,[                                     | Juration*, D    | ate & Ti        | <b>me</b> req | uested        |                   |  |  |
| Check the box     | that you have Rea                                      | d & Agree to    | o the <b>Te</b> | rms and       | d Conditions. | Click <b>NEXT</b> |  |  |

\*Video Visits for Friends & Family are in 20-minute increments

| You have 2:27 to                                                                                                    | o complete :                                                      | this transactio     |                  | State:       | ESSEX COUN              |
|----------------------------------------------------------------------------------------------------|-------------------------------------------------------------------|---------------------|------------------|--------------|-------------------------|
|                                                                                                    | e compiere                                                        |                     | Inmate:          | mo           |                         |
| Billing Address                                                                                                    |                                                                   |                     |                  | Duration:    | 30 Minutes              |
| Your billing address n                                                                                                    | nust match you                                                    | r credit card. To : | Date:            | Nov 25, 2020 |                         |
| please update the bill                                                                                                    | ling address to                                                   | match the credit    | card.            | Time:        | 10:00 AM ET             |
| First Name                                                                                                    |                                                                   | Last Name           |                  |              |                         |
|                                                                                                    |                                                                   |                     |                  |              |                         |
| Address                                                                                                    |                                                                   | Address Line 2      |                  |              |                         |
|                                                                                                    |                                                                   |                     |                  |              | 15 MINUTES TO COMPLETE  |
| City                                                                                                    |                                                                   | State               | Zip              | SL           | IBMIT THE PAYMENT INFOR |
|                                                                                                    |                                                                   |                     | •                |              |                         |
|                                                                                                    |                                                                   |                     |                  |              |                         |
| Coupon Code                                                                                                    |                                                                   | 2                   |                  |              |                         |
| Coupon Code<br>Please enter coupon o                                                                                          | code and apply                                                    | PLY                 |                  |              |                         |
| Coupon Code<br>Please enter coupon o<br>Payment Amount                                                                        | code and apply                                                    | PLY                 |                  |              |                         |
| Coupon Code<br>Please enter coupon o<br>Payment Amount<br>Price                                                               | code and apply                                                    | PLY                 |                  |              |                         |
| Coupon Code<br>Please enter coupon o<br>Payment Amount<br>Price<br>Sales Tax                                                  | code and apply<br>AP<br>t<br>\$5.00<br>\$0.31                     | PLY                 |                  |              |                         |
| Coupon Code<br>Please enter coupon o<br>Payment Amount<br>Price<br>Sales Tax<br>Sub Total                                     | code and apply<br>AP<br>t<br>\$5.00<br>\$0.31<br>\$5.31           | PLY                 |                  |              |                         |
| Coupon Code<br>Please enter coupon o<br>Payment Amount<br>Price<br>Sales Tax<br>Sub Total<br>Total Amount                     | t<br>\$5.00<br>\$0.31<br>\$5.31<br>\$5.31                         | PLY                 |                  |              |                         |
| Coupon Code<br>Please enter coupon o<br>Payment Amount<br>Price<br>Sales Tax<br>Sub Total<br>Total Amount                     | code and apply<br>AP<br>t<br>\$5.00<br>\$0.31<br>\$5.31<br>\$5.31 | PLY                 |                  |              |                         |
| Coupon Code<br>Please enter coupon o<br>Payment Amount<br>Price<br>Sales Tax<br>Sub Total<br>Total Amount<br>Save Credit Card | code and apply<br>AP<br>t<br>\$5.00<br>\$0.31<br>\$5.31<br>\$5.31 | PLY<br>BA           | <u>CK</u> SUBMIT |              |                         |

will have 15 minutes to complete this section or it will time out and the session

You will have 15 minutes to complete this section or it will time out and the session will no longer be reserved for you

## Verify your appointment information and click Finish

SCHEDULE A SESSION ₽ **⊘** CONFIRMATION Thank you for scheduling a SECURUS VIDEO CONNECT™ Session. You will receive a confirmation en ail with the details of this session. If you do not receive this email within 24 hours please check your spam folder or contact Securus Customer Care. Session Type: Remote Name: Email: Contact Number: Essex County Middleton Jail & Hoc, MA Site: Inmate: Duration: 30 Date: Dec 1, 2020 10:00 AM ET Time: Total Paid: \$5.31 FINISH

### You will receive an email with your appointment confirmation

|                     | Phone Products Video Products Emessaging Facilities We Serve                                                                                                    |
|---------------------|----------------------------------------------------------------------------------------------------|
| D                   | ear ECSD,                                                                                                    |
| Tł                  | ne following Securus Video Connect was successfully scheduled!                                                                                                    |
| Di<br>sr<br>Vi<br>w | d you know that you can easily communicate from your Android™ or Apple<br>nartphone, tablet, or computer that has internet access?* Download the Securus<br>deo Connect app today on Google Play™, the App Store or go to<br>ww.videovisitanywhere.com to conduct your conversation. For best results and to<br>duce echo, use a headset or earbuds with a microphone. |
|                     | Appointment ID:<br>Date: 2020-12-01<br>Time: 10:00:00<br>With:                                                                                                    |
|                     | Prepaid Securus Video Connect Session Cost:                                                                                                    |
|                     | Session Price: \$5.00<br>Tax: \$0.31<br>LESS: Credit Used: \$(0.00)<br>Transaction Fee: \$0.00                                                                                                    |
| -                   | Total: \$5.31 using card ending                                                                                                    |
|                     | * Includes all applicable state and local taxes, including but not<br>limited to sales, use and other transaction taxes                                                                                                    |
| Re<br>te<br>m       | eminder: All Securus Video Connects are subject to the rules, regulations, and<br>rms and conditions of the hosting facility and of Securus Technologies. Sessions<br>ust be canceled with at least 1440 minnotice in order to receive a credit.                                                                                                    |

## SECURUS VIDEO CONNECT TECHNICAL SPECIFICATIONS \ REQUIREMENTS

#### **Technical Specifications**

Note: Securus is not responsible for the quality of your Internet connection or for the setup and operation of your computer, web camera, or other hardware. Problems related to your Internet connection or hardware should be directed to your Internet service provider or a qualified computer repair technician.

#### Internet (DSL, Cable, Fiber) Speed

- 256KB minimum upstream and downstream speed
- To test network speed, go to speedtest.net.

### Configurations Supported by Securus Online

- Windows (XP, 7, 8, 10) with Firefox or IE 9, 9, 10, or 11
  - To optimize performance for IE 9, 10, and 11, add "securustech.net" to Compatibility view settings.
  - Verify the latest Java software is installed get it at www.java.com. Only one version is needed.
    - If the camera doesn't work, uninstall all Java versions, reboot your PC, and install the latest version of Java.
    - Add https://securusvideovisitation.securustech.net to the exception list under the security tab in the Windows "Control Panel" under Java control panel.
- MacOS 10.9+ with Firefox or Safari.

### Supported Smart Phones (running the Securus Video Visit application)

- Android 4.0+
- Apple iOS 8.0+

#### Notes about video and sound

- Most built-in cameras on laptops, tablets, and smartphones provide sufficient picture quality.
- Visit is being monitored and recorded.
- Do **NOT** use while driving.
- Headset or earbuds with microphone recommended.